## PIERWSZE LOGOWANIE SIĘ DO DZIENNIKA ELEKTRONICZNEGO – INSTRUKCJA DLA RODZICÓW

- 1. Wejść na stronę szkoły www.sp7zdunskawola.edupage.org.
- 2. Kliknąć zakładkę "Dziennik elektroniczny" na stronie szkoły.

|   | Zaloguj się             |                             |
|---|-------------------------|-----------------------------|
|   | Proszę podać nazwę użyt | kownika i hasło             |
|   | Nazwa użytkownika:      |                             |
|   | Hasło:                  |                             |
| 9 | Pr                      | zywracanie dostępu do konta |
|   |                         | Zaloguj się                 |
|   |                         |                             |
|   |                         |                             |

- W okienku, które się pojawi, wybrać opcję "Przywracanie dostępu do konta".
- 4. W kolejnym okienku wpisać swój <u>e-mail</u> (ten sam, który został podany wychowawcy klasy), zaznaczyć opcję <u>Nie jestem robotem</u> a następnie kliknąć <u>Wyślij wiadomość</u>

|   | Przywracanie                                                                                                    | dostępu                                                                                                    |                                                                                                    |
|---|----------------------------------------------------------------------------------------------------|----------------------------------------------------------------------------------------------------|----------------------------------------------------------------------------------------------------|
|   | Jeśli logujesz się po raz p<br>naciśnij przycisk *Wyślij w<br>zawierającą dalsze instru<br>Mechanizm bezpieczeń<br>poprosić Cię o dodatko | letwszy lub masz już aktywne konto w syst<br>niadomość. System odszuka wskazanego u<br>kcju.<br>stwi (ochrona przeciwko robotom i robi<br>we potwierdzenie. Postępuj zgodnie ze | emie, podaj swoj identyfikator i<br>żytkownika i wyśle wiadomość e-ma<br>atom internetowym) może<br>wskazówkami na ekranie. |
|   | Login, PESEL                                                                                                    | , e-mai                                                                                                    |                                                                                                    |
| 0 | Mechanizm bezpieczo                                                                                                    | eristwa: Nie jestem robotem                                                                                                    | reCAPTCHA<br>Prywatność - Warunki                                                                                           |
|   |                                                                                                    | Wyślij wiadomość                                                                                                    |                                                                                                    |

5. Na podany adres e-mail zostanie wysłana wiadomość zawierająca LOGIN danej osoby oraz link aktywacyjny. Należy kliknąć w podany link, a następnie w oknie, które się pojawi, ustawić hasło.

6. Ponownie kliknąć zakładkę "Dziennik elektroniczny" na stronie szkoły.

7. Zalogować się do dziennika, wpisując login (nazwę użytkownika) i hasło.

8. Jeżeli nadal nie będzie dostępu do dziennika, należy zgłosić problem wychowawcy klasy (w pierwszej kolejności trzeba sprawdzić poprawność wpisanego adresu e-mail rodzica).

Życzymy powodzenia!